Below are instructions on logging into your e-mail for the first time and steps to changing your password for your own security:

| G Google × +                             |                                                                                        | V – <mark>A</mark> inimize X |
|------------------------------------------|----------------------------------------------------------------------------------------|------------------------------|
| ← → C 🗎 google.com                       |                                                                                        | 🕸 🎯 Incognito 🚦              |
|                                          |                                                                                        | 🔳 Reading list               |
| About Store                              |                                                                                        | Gmail Images III Sign in     |
|                                          |                                                                                        |                              |
|                                          | (TOOOLe                                                                                |                              |
|                                          | ougic                                                                                  |                              |
|                                          |                                                                                        |                              |
|                                          | ( Q ]                                                                                  |                              |
|                                          |                                                                                        |                              |
|                                          | Google Search I'm Feeling Lucky                                                        |                              |
|                                          | Celebrate Filipino American History Month: Discover Filipino art and culture in the US |                              |
|                                          |                                                                                        |                              |
|                                          |                                                                                        |                              |
|                                          |                                                                                        |                              |
|                                          |                                                                                        |                              |
|                                          |                                                                                        |                              |
| Advertising Divisionen Univ Controls und | c Cathon poutral since 2007                                                            | Drivery Terms Collings       |
| Advertising Dusiness How Search work     | s Carbon neural since 2007                                                             | Privacy Terms Settings       |
| Type here to search                      | O 🖽 📀 🐂 📫 💁 🧠 🗞 💪 52°F ^ 5                                                             | ■ 🛐 🐿 🥂 🖓 🖧 9:21 AM 🜄        |

1. Open an internet browser and go to www.google.com

2. Click the "Gmail" button toward the top right corner of the window.

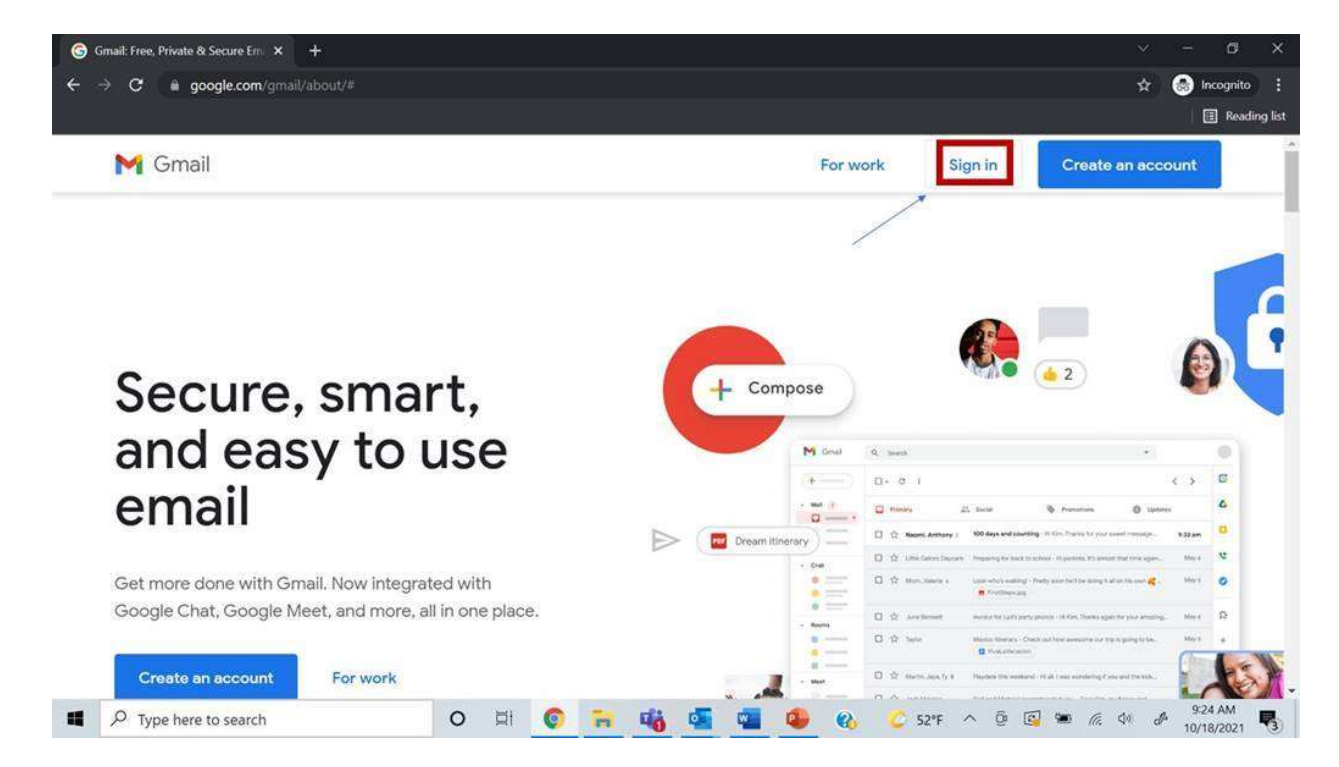

3. Click the "Sign In" button along the top of the window.

| G Gmail × +                                     |                                                                                                    |      | ×    | - 0                     | ×           |
|-------------------------------------------------|----------------------------------------------------------------------------------------------------|------|------|-------------------------|-------------|
| ← → C a accounts.google.com/signin/v2/identifie | r?continue=https%3A%2F%2Fmail.google.com%2Fmail%2F&service=mail&sacu=1&rrip=1&flowName                                                                                  | 8 PO | * *  | lncognito               | :<br>g list |
|                                                 | Google<br>Sign in<br>to continue to Gmail<br>Email or phone<br>Forgot email?<br>Not your computer? Use Guest mode to sign in privately.<br>Learn more<br>Create account |      |      |                         |             |
|                                                 | English (United States) • Help Privacy Terms                                                                                                    |      |      | 0.26 AM                 | -           |
| P Type here to search                           | O 🛱 📀 🐂 🍓 💁 🍓 🚱 🗞 🙄 52°F ^ 🖗 🖾 9                                                                                                    | • 6. | 40 d | 8 9:26 AM<br>10/18/2021 | 3           |

4. Enter your log in credentials provided at the top of this email.

| M Inbox (1) - dallasredistrictingcha x<br>← → C a mail.google.com | +<br>/mail/u/0/#inbox                              |                                                           | <ul> <li>✓ - □ ×</li> <li>☆ Son Incognito :</li> <li>I Reading list</li> </ul> |
|-------------------------------------------------------------------|----------------------------------------------------|-----------------------------------------------------------|--------------------------------------------------------------------------------|
| = M Gmail                                                         | Q Search mail                                      |                                                           | ≇ Ø� Ⅲ                                                                         |
| - Compose                                                         | □• c :                                             |                                                           |                                                                                |
| Inbox 1                                                           | Primary                                            | 🚉 Social 🗣 Promotions                                     |                                                                                |
| ★ Starred Snoozed                                                 | Get started with Gmail                             |                                                           | Redistricting Chair<br>dallasredistrictingchair@gmail.com                      |
| <ul> <li>Sent</li> <li>Drafts</li> </ul>                          | Customize your inbox                               | Change profile image Import contacts and mail             | Manage your Google Account                                                     |
| Meet New meeting                                                  | 🗌 🕁 Google Community Te.                           | Your Google Account is live - now help your business grow | 옵* Add another account                                                         |
| Join a meeting                                                    | 0 GB of 15 GB used 12                              | Terms - Privacy - Program Policies                        | Sign out                                                                       |
| Hangouts Redistricting - +                                        | antan managan 📼                                    |                                                           | Privacy Policy                                                                 |
| No recent chats<br>Start a new one                                |                                                    |                                                           | ,                                                                              |
| https://accounts.google.com/SignOutOptions                        | ?hl=en8rcontinue=https://mail.google.com8se<br>이 미 | nvicermail<br>📀 🦮 🎼 🚾 🖷 🤹 🗞 🖉 52°F                        | ^ @ @ ● @ ↓ # 929 AM                                                           |

5. Click the account symbol in the top right corner, which will bring up a small drop down with the basic information of your account. You will also be able to use this to log out of your account if necessary.

| M Inbox (1) - dallasredistrictingchal 🗙 🌀 Goo | gle Account × +                                   |                          | ~ - 0 X            |
|-----------------------------------------------|---------------------------------------------------|--------------------------|--------------------|
| ← → C a myaccount.google.com/se               | curity?gar=1                                      |                          | 🖈 🌚 Incognito 🚦    |
|                                               |                                                   |                          | 🗐 Reading list     |
| Google Account Q Sea                          | rch Google Account                                |                          | Ø Ⅲ ®              |
| Home                                          | Review security activity                          |                          |                    |
| Personal info                                 |                                                   |                          |                    |
| Data & privacy                                | Signing in to Google                              |                          |                    |
| Security                                      |                                                   |                          |                    |
| People & sharing                              | 4                                                 |                          | ð **               |
| Payments & subscriptions                      | Password                                          | Last changed Oct 13      | >                  |
| (i) About                                     | Use your phone to sign in                         | O off                    | >                  |
|                                               | 2-Step Verification                               | Off                      | >                  |
|                                               | Ways we can verify it's you                       | _                        |                    |
| Privacy Terms Help About                      | These can be used to make sure it's really you si | gning in or to reach you |                    |
| Type here to search                           | O 🛱 🌍 🔒 🐝 🤅                                       | 📱 🔹 🚯 🙄 52°F ^ @         | 🛐 🛥 🌾 🕸 🖋 🥵 931 AM |

6. Click "Manage your Google Account" from the small drop down menu.

- 7. Click on the "Security" Tab on the left side of the window and scroll down until you see the "Signing in to Google" section.
- 8. Click "Password" under the "Signing in to Google" section.

| M Inbox (1) - dallasredistrictingcha × G Sign in - Google Aco                              | unts X +                                                                                                    | ×    | - 0                   | ×           |
|--------------------------------------------------------------------------------------------|----------------------------------------------------------------------------------------------------|------|-----------------------|-------------|
| $\epsilon  ightarrow \mathbf{C}$ $\mathbf{\hat{e}}$ accounts.google.com/signin/v2/challeng | /pwd?continue=https%3A%2F%2Fmyaccount.google.com%2Fsigninoptions%2Fpassword%3Fgar%3D 💁 🎕                                                                                                    | *    | lncognito             | :<br>a list |
|                                                                                            | Google Hi Redistricting Callasredistrictingchair@gmail.com Continue, first verify it's you Continue, first verify it's you Continue password Continue password Continue passwo |      |                       |             |
|                                                                                            | English (United States) • Help Privacy Terms                                                                                                    |      |                       | -           |
| Type here to search                                                                        | O 🛱 📀 🛜 🐝 💁 🕹 😵 🖉 🐨 🧔 🖤                                                                                                    | e de | 9:33 AM<br>10/18/2021 | 3           |

9. You will be asked to enter your password again for security purposes.

| Inbox (1) - dallasredistricting | cha 🗙 🕝 Password                                                                                                    | ×                                      | +                                |                    |                  |             |            |           |               | ×    | -    | ٥                    | ×         |
|---------------------------------|----------------------------------------------------------------------------------------------------|----------------------------------------|----------------------------------|--------------------|------------------|-------------|------------|-----------|---------------|------|------|----------------------|-----------|
| ← → C 🔒 myaccou                 | nt.google.com/signinoptions/                                                                                                    | bassword?gar=180                       | continue=https                   | s://myaccount.goog | le.com/secu      | rity?gar%3l | D1&rapt=Al | ijHL4NnU8 | KQK_UEczYi6cX | \$   | 8    | Incognite            | ):        |
|                                 |                                                                                                    |                                        |                                  |                    |                  |             |            |           |               |      | 1    | 🗄 Rea                | ling list |
| Google Account                  |                                                                                                    |                                        |                                  |                    |                  |             |            |           |               | (    | 3    |                      | Ð         |
|                                 | ← Password                                                                                                    |                                        |                                  |                    |                  |             |            |           |               |      |      |                      |           |
|                                 | Choose a strong passwort<br>Changing your passwort<br>tions.                                                                                                    | ord and don't reu<br>d will sign you o | use it for othe<br>ut on your de | er accounts. Lear  | n more<br>excep- |             |            |           |               |      |      |                      |           |
|                                 | Password strength:         Use at least 8 characters. Don't use a password from another site, or something too obvious like your pet's name. Why?         Confirm new password |                                        |                                  |                    |                  |             |            |           |               |      |      |                      |           |
| P Type here to see              | irch                                                                                                    | 0 🖾                                    | © 7                              | uii 💶 I            | 9                | 8           | C 52°F     | ~ @       | <b>1</b>      | d0 . | ₽ 10 | 9:33 AM<br>)/18/2021 | -         |

Change your password to something that is secure, and that you will be able to remember. If you lose your password, it will not be able to be recovered, so it is important to keep your login credentials somewhere that is safe and accessible if necessary.